## Pour exclure la révision de prix de la RG :

- 1. Vous avez saisi ou calculé votre taux de révision de prix **dans les propriétés du marché** (Écran Formule de révision)
- 2. Vous ouvrez dans les **propriétés de la facture** « Complément et TVA » où le complément de la révision de prix apparait (uniquement si le point 1 a été fait).
- 3. Vous cliquez sur les « ... » puis sur « Propriétés »

| Propriétés FAC00007  |                                                        |             |                       |
|----------------------|--------------------------------------------------------|-------------|-----------------------|
| 🖃 📜 Document  🖓      | Compléments & TVA                                      | Marché      | 18412 du 26/12/2018 🕨 |
| Renseignements       |                                                        |             |                       |
|                      | Total HT                                               |             | 25 095,44 €           |
| Bordereau (BPU)      | Déduction suivant facturation précédente (Nb h : 0,00) |             | 0,00€                 |
| Formule de révision  | Libellé                                                | Pct         | Montant 🔨             |
| Paramètres           | Revision sur HT                                        | • 5,0000 %  | 1 254,77 € 🛉          |
| 🖃 📜 Montants         |                                                        | Propriétés  |                       |
| Compléments & TVA    |                                                        | 1 Monter    |                       |
| Echéances & retenues |                                                        | 🕹 Descendre |                       |
| Edition              | Total HT Net                                           | X Supprimer | 26 350,21 €           |
| Entête/Pied de page  | Total TVA                                              |             | 5 270.04 €            |
| Courrier             | Total TTC                                              |             | 21 620 25 6           |
| 🖃 📙 Comptabilité     |                                                        |             | 31 02U,25 €           |
| Earitures comptables |                                                        |             |                       |

Dans la fenêtre « Ligne de complément » vous cochez « Exclu RG » et vous validez.

| Ī              | igne de complement                   |
|----------------|--------------------------------------|
|                | Revision sur HT                      |
| Total<br>Total | Libellé Revision sur HT              |
| Total          | Deduction Pct 5,0000 % Taux TVA Auto |
|                | Exclu RG Exclu reste à fact.         |
|                | Compte 🔹                             |
| Total          |                                      |
| TVA            | TVA (defaut)                         |

Le calcul des Retenue de Garantie ne tiendra pas compte des Révisions.